## || Parallels<sup>®</sup>

## Activer Parallels Desktop pour Mac App Store Edition sur un nouveau Mac

• Parallels Desktop for Mac App Store Edition

Pour utiliser Parallels Desktop pour Mac App Store Edition sur un nouveau Mac<sup>®</sup>, ou sur le même Mac après la réinstallation de OS X<sup>®</sup>, <u>téléchargez et installez</u> l'application, puis suivez les étapes ci-dessous.

1. Démarrez Parallels Desktop.

2. Connectez-vous au compte Parallels auquel vous vous connectiez auparavant lorsque vous utilisez Parallels Desktop.

3. Une fenêtre s'affiche et répertorie les différents programmes disponibles. Cliquez sur **Restaurer les achats** en bas à gauche de la fenêtre.

4. Saisissez votre Apple ID® et votre mot de passe. Vous pouvez ensuite démarrer à l'aide de Parallels Desktop pour Mac App Store Edition.

© 2024 Parallels International GmbH. All rights reserved. Parallels, the Parallels logo and Parallels Desktop are registered trademarks of Parallels International GmbH. All other product and company names and logos are the trademarks or registered trademarks of their respective owners.